## Configuración de APPs no seguras de Google.

Hoy en día, algunos de los servicios institucionales (VPN, conexión a redes Wifi, acceso a Proxy y Exedoc) están asociados a la plataforma de correo electrónico Google, razón por la cual, el proveedor requiere realizar una configuración de seguridad que se detallará a continuación, que permite a los servicios funcionar de forma correcta.

1. Estando dentro de su correo institucional, dirigirse a la esquina superior derecha, donde debe seleccionar la opción "Gestionar tu cuenta de Google"

| ← → C ☆ 🔒 mail.google        | .com/mail/u/0/?zx=pyzmvztst9jg#inbox |                                                                                                 | * ~ ☆ @ @ * = 1                     |  |
|------------------------------|--------------------------------------|-------------------------------------------------------------------------------------------------|-------------------------------------|--|
| = M Gmail<br>- Correo        | Q Buscar en tus correos electrón     | loos y chats                                                                                    | ivo • ⑦ 🔅 III 🕅 Información         |  |
| C Balance (1999)             | C) 10 🗃 Rodrige. jalma. 14           | Jähiversidad Comanica sanshire falleciniante Profesor Bargie Navares. Con professio section     |                                     |  |
| A CONTRACT OF A              | C C B Jania Stade                    | (Intervided) recently professor large Nanares. Extends Conserved at Deversitians. Me drips a    |                                     |  |
| D married                    | C 0 D matterstam                     | ALERT [10.98.16.200] [device] Calda Dispositive ALERT Calds Disposi                             | Sebastian Engineers                 |  |
| the summer of                | O 0 1 mate domin                     | ALERT (10, 100, 50, 253) (device) Calde Dispositive ALERT Calds Dispo                           | Statistic Springer 2                |  |
| Coder 1                      | O O D maile during                   | ALERT (No. 94.5.2016) (Anita Dispositives ALERT Calife Disposit                                 | Gestionar tu cuenta de Google       |  |
| A transitioned               | C C S Secretaria Facultad            | Internal COMPACE SENSIBLE PALLECEMENTS Extends Computed University's, Law                       | Esta Espireza Brazo                 |  |
| tore formed for a            | C 0 D Service Facilitat              | [Invested] CORPOLINCIAS DR. DAVID SABAN JAME (S.E.P.D.) - A to converted university             | 🗣 anginesa antegiginal can          |  |
| ( <b>0</b> - <b>1</b> 11) 11 | C 0 0 meteodoritet                   | ALERT [16.95.5.251] [device] Calls Disperative                                                  | Galcaster IV advantario             |  |
| A Long to the state of the   | D 0 D matter dearies                 | ALERT [10:108.00.202] [device] Calds Depositive                                                 | Centaria Caudi W Drinaria           |  |
| - 10 A 100                   | 🗇 🗢 🐌 Secretaria Facultad.           | [Interview] CONDUCTIONAL PROFESSION SERVICE NAMESING M. (C.E.P.D.) - A in converting that       | C. estado-dodigo-d                  |  |
| a month and a second         | C S D mate domina                    | ALERT (N. 99 5 200) [device] Calls Disperatives ALERT Calls Disperati                           | Importa Reura     Information and a |  |
| a second second second       | C 0 D Reportes Requisites.           | Extern Darie Backap Cliente: UNIVERSIGAD DE VALPARASIO "Considerar que para nuevos e            | Gentler Party, Driverset Lawrence   |  |
| - V -                        | C C D Ententin Sartings              | (Intervided) Afrike de lanzamiente libre "La diplomacia más altó del deber" de J. Schindler - I | 🔮 yerne pederaĝos d v               |  |
| State of the second          |                                      | E Leconomita.                                                                                   | A Neterlan, Alexandrasis            |  |
| Salar and                    | O S D deserves                       | Alarma Claro Engresan Namero 2050/601, Sars 32-37-6010206679 / Direction. CALLE PRAT            | 1056 P050 10 . (Inviado e. 1 24     |  |
|                              | and the sector the best of           | ALERT [10 99.5.216] [device] Cathe Dispersifies: ALERTALITY AlertCathe Dispersion Desty 10      | N.S.213 Cardinautoria. 14           |  |

2. Posteriormente, en el menú izquierdo seleccionar la opción "Seguridad", y luego, a la derecha, "Acceso a aplicaciones poco seguras"

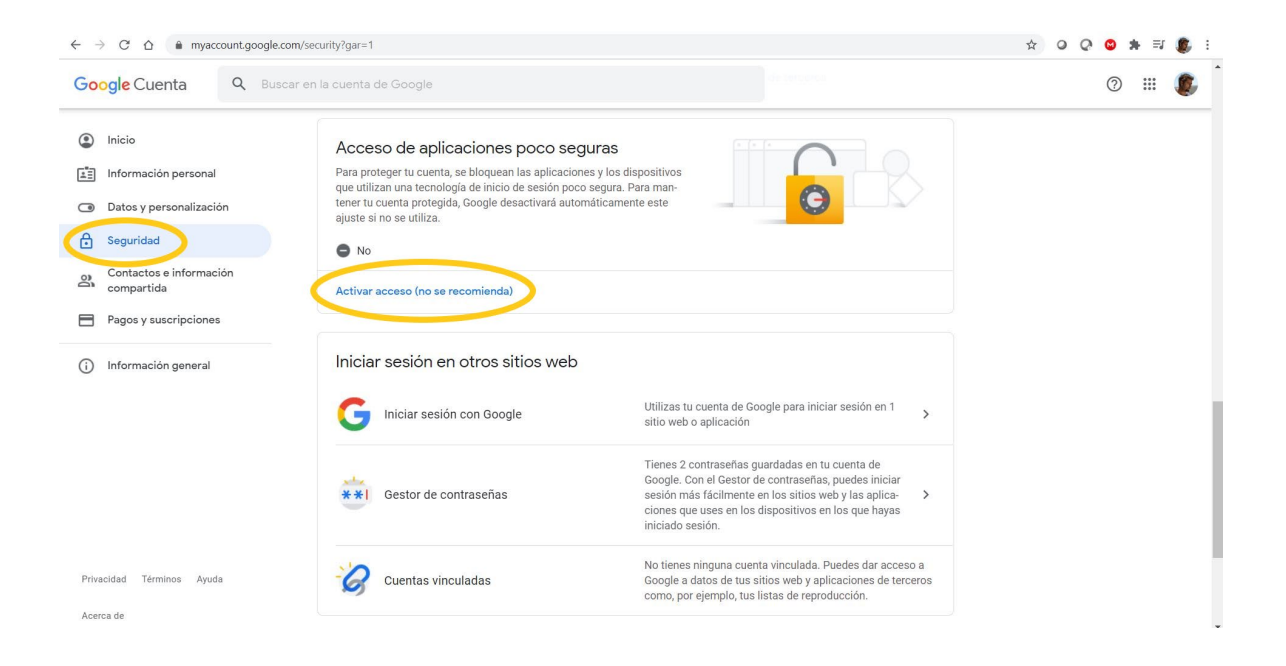

3. Luego, el sistema solicitará ingresar nuevamente su contraseña de acceso.

| Google Debes verificar tu identidad para poder continuar Introduce tu contrasefla |
|-----------------------------------------------------------------------------------|
| gHas olvidado tu contraseña? Siguiente                                            |

4. Finalmente, Activar el botón a la derecha, para permitir el acceso de aplicaciones poco seguras.

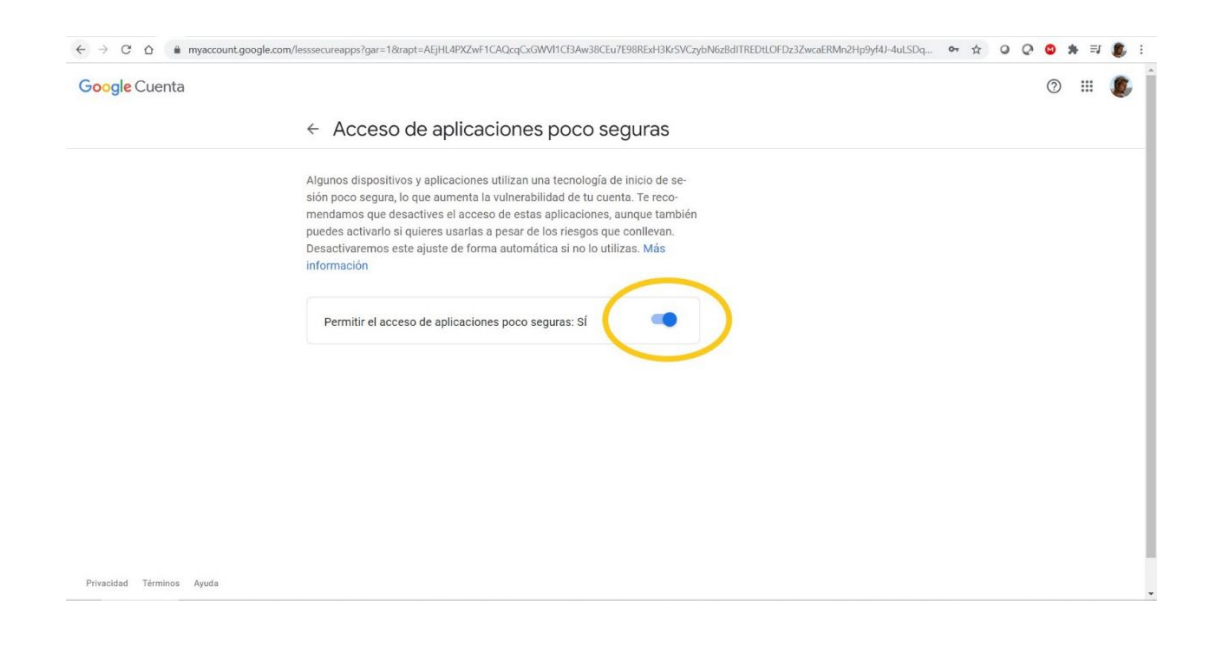

## Procedimiento adicional:

Google ha realizado una actualización en su sistema de notificaciones de seguridad, las que deben ser validadas por los usuarios, al minuto de habilitar las Apps menos seguras.

El procedimiento para realizar la validación indicada es la siguiente:

1. Dentro de la misma sección de Seguridad (Paso N°2, procedimiento original), revisar "Actividad de seguridad reciente".

| Tienes recomendaciones de seguridad<br>Acciones recomendadas encontradas en la Revisión de Segu | ridad         |   |
|-------------------------------------------------------------------------------------------------|---------------|---|
| Proteger tu cuenta                                                                              |               |   |
| Actividad de seguridad reciente                                                                 |               |   |
| Se ha activado el acceso a aplicaciones poco<br>seguras                                         | 11:31         | > |
| Nuevo inicio de sesión en Windows                                                               | 11:28 · Chile | > |
| Ha habido un intento sospechoso de inicio de sesión<br>desde una aplicación poco segura         | 11:28         | > |
| Revisar actividad relacionada con la seguridad 🚽                                                |               |   |

2. Ingresar a la actividad: "Se ha activado el acceso a aplicaciones poco seguras" (identificada como actividad nueva).

| ← Actividad de seguridad reciente |                                                                                               |                              |   |  |  |
|-----------------------------------|-----------------------------------------------------------------------------------------------|------------------------------|---|--|--|
| Alertas y ac                      | tividad relacionadas con la seguridad en los últi                                             | nos 28 días. Más información |   |  |  |
| ¿Ves alg                          | una actividad sospechosa?                                                                     |                              |   |  |  |
| 29 de sep                         | otiembre de 2021                                                                              |                              |   |  |  |
| 12:03                             | Se ha activado el acceso a aplicaciones poc<br>seguras                                        | 0                            | > |  |  |
| 11:31                             | Se ha activado el acceso a aplicaciones poc<br>seguras<br>Nuevo                               | 0                            | > |  |  |
| 11:28                             | Nuevo inicio de sesión en Windows<br>Nuevo                                                    | Chile<br>Windows             | > |  |  |
| 11:28                             | Ha habido un intento sospechoso de inicio o<br>desde una aplicación poco segura<br>Reconocido | le sesión                    | > |  |  |

Área de Redes, Telecomunicaciones y Datacenter DTIC Universidad de Valparaíso - Chile

## 3. Validar la actividad en "Si, he sido yo".

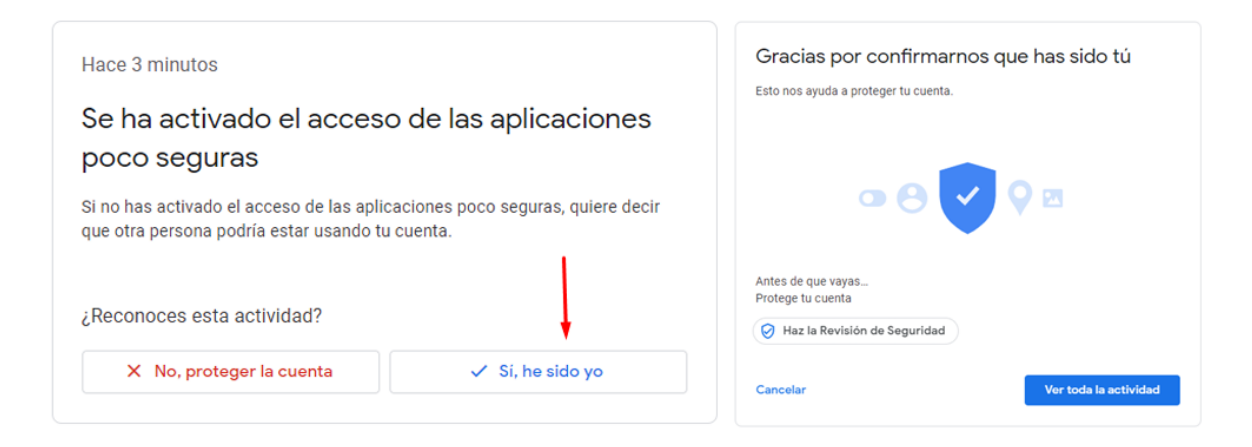

## Consideraciones:

Si dentro del listado de actividades, existen más intentos de activaciones de apps poco seguras, reconocidas por el usuario, en estado "**Nuevo**", Estas deben ser revisadas para cambiar su estado a "**Reconocido**".

De existir algún registro de habilitación de actividad de app poco segura en estado "Nuevo" el servicio no validará la autenticación del usuario.

Con esta simple configuración, podrá utilizar y acceder a los sistemas antes mencionados sin problemas.